MAC地址表 孙轲 2020-04-26 发表

## 问题描述

HP ProCurve系列交换机查看本地端口MAC地址方法

## 解决方法

A:

HP ProCurve系列交换机自带MIB查询功能,可以使用MIB查看本地接口的MAC地址,以下以HP ProCurve 3500示例:

查看2号物理端口的MAC地址:

 查看物理端口索引值 ProCurve(config)# Walkmib ifname ifName.2 = 2 ifName.3 = 3 ifName.4 = 4 ifName.5 = 5 ifName.6 = 6 ifName.7 = 7 ifName.8 = 8 ifName.9 = 9 ifName.10 = 10 2号物理端口对应的端口索引值为ifName.2
查看索引值ifName.2与MAC地址对应值 ProCurve(config)# walkmib ifPhysAddress

ifPhysAddress.2 = 2c 76 8a 60 94 be ifPhysAddress.3 = 2c 76 8a 60 94 bd ifPhysAddress.3 = 2c 76 8a 60 94 bd ifPhysAddress.5 = 2c 76 8a 60 94 bd ifPhysAddress.6 = 2c 76 8a 60 94 bd ifPhysAddress.7 = 2c 76 8a 60 94 bd ifPhysAddress.8 = 2c 76 8a 60 94 bd ifPhysAddress.9 = 2c 76 8a 60 94 bd ifPhysAddress.9 = 2c 76 8a 60 94 bd

ifPhysAddress.2 对应ifName.2, 实际物理端口号2的MAC地址为2c 76 8a 60 94 be